# How to Check the Status of a Submission in INSPIR II

Type "https://inspir.bu.edu" in the web browser's address bar and click "Enter"; or click on this link: https://inspir.bu.edu. This will bring you to this INSPIR II log-in page

• You can Login using your BU username (e.g. "jdoe" if your BU email is "jdoe@bu.edu") along with your BU Kerberos password

#### OR

• You can Login using your BMC username (first 2 letters of your first name followed by the first 5 or 6 letters of your last name, same one you use in EPIC) along with your BMC password.

Type in your username and password and then click on "Log In".

#### Log In

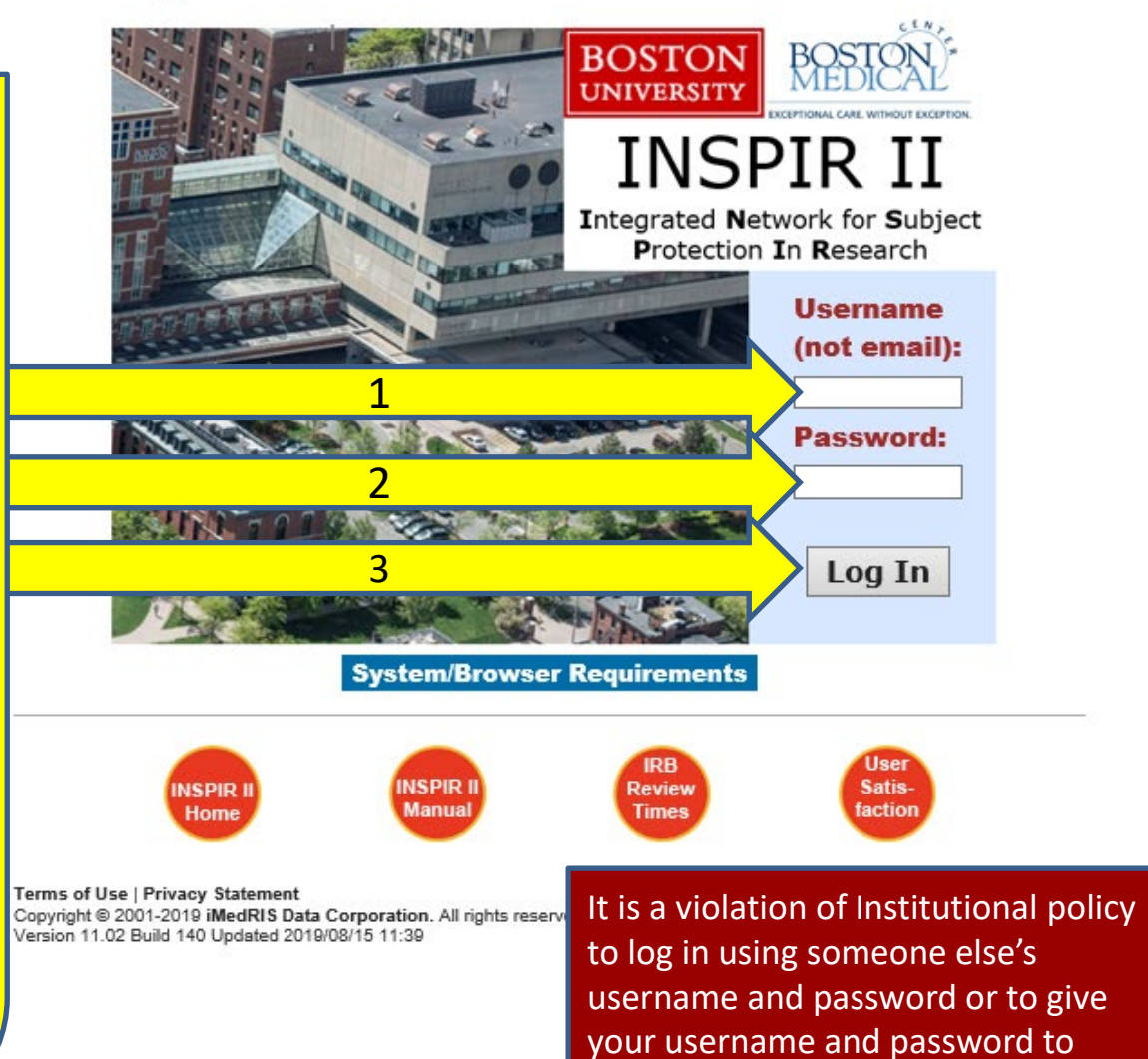

someone else

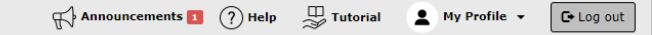

MY Workspaces Study Assistant

| Featured Study Operations                         |
|---------------------------------------------------|
| Create a New Study                                |
| Start a Submission Form for one of My Studies     |
| View the Current Approvals for one of My Studies  |
| View the Submission History for one of My Studies |
| View and the Studies                              |
|                                                   |

|                                 | By the Numb                       | ers                         |     |
|---------------------------------|-----------------------------------|-----------------------------|-----|
| Submissions<br>in Process<br>54 | Forms Pending<br>Submission<br>53 | Pending My<br>Response<br>4 | Hig |
|                                 | Tasks                             |                             |     |
| All Tasks                       |                                   | 3                           | 5   |
| Study Tasks                     |                                   | 3                           | 3   |

When you login into INSPIR II (https://inspir.bu.edu/), you will get to this page. This is your Home page

Under Study Assistant tab, Click on "View the Submission History for one of My Studies"

### The system will open the "Study Submission History" popup screen.

| All               |                                    | ly Status<br>Draft       | IRB                                      |                  |                                                                                      | Search for RB Number, Title, Alia                                                                                                    | Search 🌣           |
|-------------------|------------------------------------|--------------------------|------------------------------------------|------------------|--------------------------------------------------------------------------------------|----------------------------------------------------------------------------------------------------|--------------------|
| 2 result(s) found |                                    |                          |                                          |                  |                                                                                      |                                                                                                    | 1 - 10             |
| Select a Study    | Study Status                       | Review Board             | RB Number                                | RB<br>Expiration | Study Title<br>                                                                      | in                                                                                                    | cipal<br>estigator |
| 2 4               | Approved / Open - Full Board       | IRB                      | H-31000                                  | 12/31/2026       | Testing                                                                              |                                                                                                    |                    |
|                   |                                    | IRB                      | H-35910                                  |                  | Vou con uco th                                                                       | a "Coarch                                                                                                    | " how to           |
|                   | Draft                              | IRB                      | H-35016                                  |                  | fou can use tr                                                                       | le Search                                                                                                    |                    |
|                   | Draft                              | IRB                      | H-38440                                  |                  | locate the                                                                           | study or c                                                                                                    | lraft.             |
|                   | Draft                              |                          |                                          |                  | WIRB New Upgraded Application Institution A 10-28-15                                 | Ennever, John F., MD, PhD HRPP (                                                                                                    | Director           |
|                   | Draft                              | IRB                      | H-36572                                  |                  | Expedited/Full Board 6-1-2017                                                        |                                                                                                    |                    |
|                   |                                    |                          |                                          |                  | Expedited/Full Board 6-1-2017<br>IS THERE A CORRELATION BETWEEN HUMAN SUBJECTS RESEA | Administrator,none<br>RCH TRAINING AND SATISFACTION WITH                                                                              | THE IRB?           |
|                   |                                    | IRB                      | H-26637                                  |                  | 26637                                                                                | Cruz, Ricardo, MD                                                                                                    |                    |
|                   |                                    | IRB                      | H-29042                                  |                  | COSA-PSYCHOMETRIC STUDY (REVISED) 29042                                              | Kramer, Jessica                                                                                                    |                    |
|                   | <b>D</b> _9                        | 100                      |                                          |                  | asdf                                                                                 |                                                                                                    |                    |
|                   | Draft                              | IKB                      | H-35127                                  |                  | adsf                                                                                 | Merrill, Jamie, MPH IRB Administr                                                                                                    | ator               |
|                   | Draft                              | IRB                      | H-35041                                  |                  | Testing Expedited/Full Board 3-11-2016                                               | Administrator                                                                                                    |                    |
|                   | Exempt<br>Exempt<br>Draft<br>Draft | IRB<br>IRB<br>IRB<br>IRB | H-26637<br>H-29042<br>H-35127<br>H-35041 |                  | IS THERE A CORRELATION BETWEEN HUMAN SUBJECTS RESEA                                  | KCH TRAINING AND SATISFACTION WITH<br>Cruz, Ricardo, MD<br>Kramer, Jessica<br>Merrill, Jamie, MPH IRB Administr<br>Administrator,none | ator               |

ιυ the next to studies. The system will open the "View Study Submission History" popup screen. This screen will display all submissions related to the selected study. This includes form submissions like Initial Review Submission Form, Change Request and Amendments, Continuing Review Form, Internal Study Personnel Change Form, and Final/Closure Report, among others.

| IVERSITY<br>SDICAL | BOSTON)-            | Hello Khaled Khattar, BA |                                     |                                          |                   |                            |                            | Trabala a Margarite                | Gu |
|--------------------|---------------------|--------------------------|-------------------------------------|------------------------------------------|-------------------|----------------------------|----------------------------|------------------------------------|----|
| MPUS mar           |                     |                          |                                     | View Study Submission History            | 7                 |                            |                            | x                                  |    |
| ny nonop           | Study Status:       | Initial Review           | H-35910 Study Title : Testing (     | Checklist Expedited/Full Board 12-2-2016 |                   |                            |                            |                                    |    |
|                    | Filter Opti         | ons                      |                                     |                                          | ]                 |                            |                            |                                    |    |
|                    | Reference N<br>Forr | umber:<br>n Type:none    | Date Submitted:     Date Completed: | Reset Filters                            |                   |                            |                            |                                    |    |
|                    | Submission          | Status:                  | ×                                   | Filter Results                           |                   |                            |                            |                                    |    |
|                    | 1                   | - 4                      |                                     |                                          |                   |                            |                            |                                    |    |
|                    | I result(s) fou     | na                       |                                     |                                          |                   |                            | Data Completed             |                                    |    |
|                    | View Details        | Reference Number         |                                     | Form Type                                | Submission Status | Date Submitted             | or Now for In Progress     | Total Time from Submission         |    |
|                    | Ð                   | 925256                   |                                     | Initial Review Submission Form           | Complete          | 12/02/2016 02:22:49 PM EST | 01/03/2019 08:42:14 AM EST | 761 Day(s) 18 Hour(s) 19 Minute(s) |    |
|                    | 2                   |                          |                                     | 1                                        |                   |                            |                            |                                    |    |

1- Locate the form submission (in some cases there is more than one)

2- To view the current status of that submission and all the steps it went through, click on the corresponding "View Details" (+) icon.

## Clicking on the "View Details" (+) icon will reveal the History graph for that specific form submission among other submission details.

| File Options         Reference Number         Submission Status         All             I result(s) found             Vero Datab       Reference Number       Date Submitsion       Tead Time from Type         92326       Initial Review Submission Form       Complete       12/02/2016 02:12:49 PM EST       0.1/03/2013 08:42:14 AM EST       761 Day(s) 18 Hour(s) 19 Minute(s)             I reading       Tead Action/Details       Tead Number       Vero Betabaling Tead Number       0.1/03/2018 08:42:14 AM EST       761 Day(s) 18 Hour(s) 19 Minute(s)             I reading Tead Number       Pre-Submission Form       Complete       12/02/2016 02:12:44 PM EST       0.1/03/2013 08:42:14 AM EST       761 Day(s) 18 Hour(s) 19 Minute(s) <th>File Options         Researce Number         Seeming of the Submitted         Seeming of the Submitted         Seeming of the Submitted         Seeming of the Submitted         Seeming of the Submitted         Seeming of the Submitted         Seeming of the Submitted         Seeming of the Submitted         Seeming of the Submitted         Seeming of the Submitted         Seeming of the Submitted of the Submitted of the Subm</th> <th>IOV     Reset Filters       IOV     IOV       Filter Results</th> <th></th> <th></th> <th></th> <th></th> | File Options         Researce Number         Seeming of the Submitted         Seeming of the Submitted         Seeming of the Submitted         Seeming of the Submitted         Seeming of the Submitted         Seeming of the Submitted         Seeming of the Submitted         Seeming of the Submitted         Seeming of the Submitted         Seeming of the Submitted         Seeming of the Submitted of the Submitted of the Subm | IOV     Reset Filters       IOV     IOV       Filter Results |                                                                                  |                                                                                                    |                                                                                                    |                                                                                                    |
|----------------------------------------------------------------------------------------------------|----------------------------------------------------------------------------------------------------|--------------------------------------------------------------|----------------------------------------------------------------------------------|----------------------------------------------------------------------------------------------------|----------------------------------------------------------------------------------------------------|----------------------------------------------------------------------------------------------------|
| Instant       Form Type       Submission Status       Date Submisted       Date Completed<br>or Non For In Progress       Total Time from Submission         ©       92525       Initial Review Submission Form       Complete       12/02/2016 02:22:49 PM EST       01/03/2019 08:42:14 AM EST       761 Day(s) 18 Hour(s) 19 Minute(s)         //        // Pre-Status       // Pre-Status       Pre-Submission       // Pre-Status       // Non Form       01/03/2019 08:42:14 AM EST       761 Day(s) 18 Hour(s) 19 Minute(s)         //        // Pre-Status       // Pre-Status       // Pre-Status       // Pre-Status       // Pre-Status       // Non Form       // Non Form         //        // Task Status       Task Action/Details       Task Name       // Non Form       // Non Form       // Non Form         //        // Task Status       Task Action/Details       Task Name       // Non Form       // Non Form       // Non Form         //        // Task Status       Task Action/Details       Task Name       // Non Form       // Non Form         //        // Task Status       Task Action/Details       Task Name       // Non Form       // Non Form         //        // Task Status       Task Action/Details       Task Name       // Non Form       // Non Form         //        // Status       Task Actio                                                                                                    | result(s) Fund           Very Details         Reference Humber         Form Type         Submission Status         Date Submitted         Date Completed<br>or Now for 1.6 Progress         Total Time from Submission                                                                                                    |                                                              |                                                                                  |                                                                                                    |                                                                                                    |                                                                                                    |
| Initial Review Submission Form     Complete     12/02/2016 02:22:49 PM EST     01/03/2019 08:42:14 AM EST     761 Day(s) 18 Hour(s) 19 Minute(s)       Pre-Submission     Pre-Submission     IRB     Pre-Submission     Initial Review Submission Form     IRB       Image: Requested     Pre-Submission     Image: Requested     Modification-Requested     Image: Requested       Image: Requested     Image: Requested     Image: Requested     Image: Requested     Image: Requested       Image: Requested     Image: Requested     Image: Requested     Image: Requested     Image: Requested       Image: Requested     Image: Requested     Image: Requested     Image: Requested     Image: Requested       Image: Requested     Image: Requested     Image: Requested     Image: Requested     Image: Requested       Image: Requested     Image: Requested     Image: Requested     Image: Requested     Image: Requested       Image: Requested     Image: Requested     Image: Requested     Image: Requested     Image: Requested       Image: Requested     Image: Requested     Image: Requested     Image: Requested     Image: Requested       Image: Requested     Image: Requested     Image: Requested     Image: Requested     Image: Requested       Image: Requested     Image: Requested     Image: Requested     Image: Requested     Image: Requested <t< th=""><th>O     923256     Initial Review Submission Form     Complete     1/02/2016 02:22:49 PM EST     01/03/2019 08:42:14 AM EST     761 Day(s) 18 Hour(s) 19 Minute(s)       INB       Pre-Submission       Task Action/Details     Task Name       Pre-Submission       B Pre-Submission       ET Completed       Task Action/Details       Task Action/Details       Task Action/Details       Task Name       E Pre-Submission       E Pre-Submission       E Pre-Submission       E Task Action/Details       Task Name       E Pre-Submission       E Pre-Submission       E</th><th>Form Type</th><th>Submission Status</th><th>Date Submitted</th><th>Date Completed<br/>or Now for In Progress</th><th>Total Time from Submission</th></t<>                                                                                                    | O     923256     Initial Review Submission Form     Complete     1/02/2016 02:22:49 PM EST     01/03/2019 08:42:14 AM EST     761 Day(s) 18 Hour(s) 19 Minute(s)       INB       Pre-Submission       Task Action/Details     Task Name       Pre-Submission       B Pre-Submission       ET Completed       Task Action/Details       Task Action/Details       Task Action/Details       Task Name       E Pre-Submission       E Pre-Submission       E Pre-Submission       E Task Action/Details       Task Name       E Pre-Submission       E Pre-Submission       E                                                                                                    | Form Type                                                    | Submission Status                                                                | Date Submitted                                                                                                    | Date Completed<br>or Now for In Progress                                                                                                    | Total Time from Submission                                                                                                    |
| IRB         Task Status       Task Action/Details       Task Name         Task Status       Task Action/Details       Task Name         IP Pre-Submission       2/2016 03:17 PM EDT       12/02/2016 03:22 PM EDT       0 Day(s) 0 Hour(s) 4 Minute(s)         IP IRB       2/2016 02:15 PM EST       03/22/2023 12:02 PM EDT       200 Day(s) 20 Hour(s) 4 Minute(s)                                                                                                    | IRB         Task Status         Task Status       Task Name         IP Pre-Submission       veted       Date Completed       Total Tane         2/2016 03:17 PM EDT       12/02/2016 03:22 PM EDT       0 Day(s) 0 Hour(s) 4 Minute(s)         IP RB       03/22/2023 12:02 PM EDT       0 Day(s) 20 Hour(s) 6 Minute(s)                                                                                                    | itial Review Submission Form                                 | Complete                                                                         | 12/02/2016 02:22:49 PM EST                                                                                                    | 01/03/2019 08:42:14 AM EST                                                                                                    | 761 Day(s) 18 Hour(s) 19 Minute(s)                                                                                                    |
| Image: Pre-Submission         2/2016 03:17 PM EDT         1/20/2016 03:22 PM EDT         0 Day(s) 0 Hour(s) 4 Minute(s)           Image: Pre-Submission         2/2016 02:56 PM EST         0/22/2023 12:02 PM EDT         2/200 Day(s) 20 Hour(s) 6 Minute(s)                                                                                                    | Image: Pre-Submission       2/2016 03:17 PM EDT       1/20/2016 03:22 PM EDT       0 Day(s) 0 Hour(s) 4 Minute(s)         Image: Pre-Submission       2/2016 02:56 PM EST       0/2/2023 12:02 PM EDT       2/200 Day(s) 20 Hour(s) 6 Minute(s)                                                                                                    | Changes-F                                                    | Requested Modifice                                                               | tion-Requested                                                                                                    | Date Completed                                                                                                    | > Total Time                                                                                                    |
| Image: Base in the second second s                                                                                                    | ■ IRB       2/2016 02:56 PM EST       03/22/2023 12:02 PM EDT       2000 Day(s) 20 Hour(s) 6 Minute(s)                                                                                                    |                                                              |                                                                                  | 2/2016 03:17 PM EDT                                                                                                    | 12/02/2016 03:22 PM EDT                                                                                                    | 0 Day(s) 0 Hour(s) 4 Minute(s)                                                                                                    |
|                                                                                                    |                                                                                                    |                                                              |                                                                                  | 2/2016 02:56 PM EST                                                                                                    | 03/22/2023 12:02 PM EDT                                                                                                    | 2300 Day(s) 20 Hour(s) 6 Minute(s)                                                                                                    |
|                                                                                                    |                                                                                                    |                                                              |                                                                                  |                                                                                                    |                                                                                                    |                                                                                                    |
|                                                                                                    |                                                                                                    |                                                              | Form Type<br>itital Review Submission Form  Pre-Submission  Changes-f  Changes-f | Form Type     Submission Status       itital Review Submission Form     Complete         Pre-Submission     ITB       Pre-Submission     Changes-Requested | Form Type         Submission Status         Date Submitted           itital Review Submission Form         Complete         12/02/2016 02:22:49 PM EST           Pre-Submission | Form Type         Submission Status         Date Submitted         Date Completed<br>or Now for In Progress           itital Review Submission Form         complete         12/02/2016 02:22:14 PM EST         01/03/2019 08:42:14 AM EST           Pre-Review         Itital         Pre-Review         Itital         Pre-Review         Itital           Pre-Submission         (hanges-Requested)         Itital         Date Completed         Itital           Vertex         (hanges-Requested)         Itital         Date Completed         Itital           2/2016 03:127 PM EDT         12/02/2016 03:22 PM EDT         12/02/2016 03:22 PM EDT         12/02/2016 03:22 PM EDT           2/2016 02:56 PM EST         03/22/2023 12:02 PM EDT         12/02/2016 03:22 PM EDT         12/02/2016 03:22 PM EDT |

This page displays the workflow of the stages taken by this submission. The one that is highlighted in orange is where the submission currently is.

For more details, click on the orange icon to display all steps taken by this submission.

Clicking on the orange icon will display all steps taken by this specific submission. These steps are sorted by Date Created in ascending order. To view the last step, you can scroll down using the scroll bar.

| SION                                        |                          |                                                                                                    |                                                                          | View Study Submission History                                                                 |                        |                                                                                                    | ~ ~ ~ ~ ~ ~ ~ ~ ~ ~ ~ ~ ~ ~ ~ ~ ~ ~ ~                                                                                                    | Hala 🛄 Technolal 🔴 Mer Daul                                                                                                    |
|---------------------------------------------|--------------------------|----------------------------------------------------------------------------------------------------|--------------------------------------------------------------------------|-----------------------------------------------------------------------------------------------|------------------------|----------------------------------------------------------------------------------------------------|----------------------------------------------------------------------------------------------------|----------------------------------------------------------------------------------------------------|
| Study Status:                               | Pending - A IRB Number : | H-35910 Study Title : Testin                                                                                                    | g Checklist Expedited/Full B                                             | oard 12-2-2016                                                                                |                        |                                                                                                    |                                                                                                    |                                                                                                    |
| Filter Opt                                  | ions                     |                                                                                                    |                                                                          | ]                                                                                             |                        |                                                                                                    |                                                                                                    |                                                                                                    |
| Reference I<br>For<br>Submission            | Number:<br>m Type:<br>   | Date Submitted:                                                                                                    |                                                                          | Reset Filters                                                                                 |                        |                                                                                                    |                                                                                                    |                                                                                                    |
| result(s) fo                                | und                      |                                                                                                    |                                                                          |                                                                                               |                        |                                                                                                    | Date Completed                                                                                                    |                                                                                                    |
| View Details                                | Reference Number         |                                                                                                    | Form Type                                                                | S                                                                                             | ubmission Status       | ubmitted                                                                                                    | or Now for In Progress                                                                                                    | Total Time from Submission                                                                                                    |
| Θ                                           | 925256                   |                                                                                                    | Initial Review Submission                                                | n Form Co                                                                                     | mplete                 | 016 02:22:49 PM EST                                                                                                    | 01/03/2019 08:42:14 AM EST                                                                                                    | 761 Day(s) 18 Hour(s) 19 Minute(s                                                                                                    |
|                                             |                          |                                                                                                    | Des Cuberissies                                                          | Pre-Review                                                                                    |                        |                                                                                                    |                                                                                                    |                                                                                                    |
| ۲<br>Tack State                             | us Task Arting Partails  | Tack Name                                                                                                    | Pre-Submission                                                           | ) Pre-Review<br>Changes-Requested                                                             | IRB Po<br>Modificati   | prive desired                                                                                                    | Data Comeleted                                                                                                    | ) Total Time                                                                                                    |
| ∢<br>Task Statu                             | is Task Action/Details   | Task Name                                                                                                    | Pre-Submission                                                           | Pre-Review                                                                                    | IRB Po<br>Modification | Date Created                                                                                                    | Date Completed                                                                                                    | Total Time                                                                                                    |
| 4<br>Task Statu                             | IS Task Action/Details   | Task Name                                                                                                    | Pre-Submission                                                           | ) Changes-Requested                                                                           | IRB Po<br>Modificati   | Date Created<br>12/02/2016 03:17 PM EDT<br>12/02/2016 02:55 PM EST                                                                                                    | Date Completed           12/02/2016 03:22 PM EDT           03/22/2023 12:02 PM EDT                                                                                                    | Total Time           0 Day(s) 0 Hour(s) 4 Minute(s)           2300 Day(s) 20 Hour(s) 6 Minute(s)                                                                                                    |
| Task Statu<br>Pre-St<br>IRB<br>Round 1      | s Task Action/Details    | Task Name<br>Submission Components<br>View Details                                                                                            | Pre-Submission Pre-Submission Review Process Expedited                   | Pre-Review Pre-Review Changes-Requested Review Outcome Conditionally Approved-Pending Changes | IRB Po<br>Modification | Date Created           12/02/2016 02:17 PM EDT           12/02/2016 02:56 PM EST           12/02/2016 02:22 PM EST                                                                     | Date Completed           12/02/2016 03:22 PM EDT           03/22/2023 12:02 PM EDT           03/13/2017 11:37 AM EDT                                                                     | Total Time           0 Day(s) 0 Hour(s) 4 Minute(s)           2300 Day(s) 20 Hour(s) 6 Minute(s)           100 Day(s) 20 Hour(s) 14 Minute(s)                                                                                             |
| Task Statu                                  | ts Task Action/Details   | Task Name         Submission Components         View Details         IRB received the submission                                              | Pre-Submission                                                           | Pre-Review Pre-Review Changes-Requested Review Outcome Conditionally Approved-Pending Changes | IRB Po<br>Modificati   | Date Created           12/02/2016 03:17 PM EDT           12/02/2016 02:56 PM EST           12/02/2016 02:22 PM EST           12/02/2016 02:22 PM EST                                   | Date Completed           12/02/2016 03:22 PM EDT           03/22/2023 12:02 PM EDT           03/13/2017 11:37 AM EDT           12/05/2016 10:27 AM EST                                   | Total Time           0 Day(s) 0 Hour(s) 4 Minute(s)           2300 Day(s) 20 Hour(s) 6 Minute(s)           100 Day(s) 20 Hour(s) 14 Minute(s)           Days Hours Minutes           2 20 4                                               |
| Task Statu Pre-Su Round 1 Complete Complete | Is Task Action/Details   | Task Name         Submission Components         View Details         IRB received the submission         Khaled Khattar, BA has been assigned | Pre-Submission Pre-Submission Review Process Expedited d as the analyst. | Pre-Review Pre-Review Changes-Requested Review Outcome Conditionally Approved-Pending Changes | IRB Po<br>Modification | Date Created           12/02/2016 03:17 PM EDT           12/02/2016 02:56 PM EST           12/02/2016 02:22 PM EST           12/02/2016 02:25 PM EST           12/02/2016 02:56 PM EST | Date Completed           12/02/2016 03:22 PM EDT           03/22/2023 12:02 PM EDT           03/13/2017 11:37 AM EDT           12/05/2016 10:27 AM EST           12/05/2016 10:27 AM EST | Total Time           0 Day(s) 0 Hour(s) 4 Minute(s)           2300 Day(s) 20 Hour(s) 6 Minute(s)           100 Day(s) 20 Hour(s) 14 Minute(s)           Days Hours Minutes           2 20 4           Days Hours Minutes           2 20 4 |

|  |     | Ħ | Submission Routing Signoff | 03/22/2023   | Draft               | Copy of Demo Protocol for Insl | tructions           |     |         |             |  |
|--|-----|---|----------------------------|--------------|---------------------|--------------------------------|---------------------|-----|---------|-------------|--|
|  |     |   |                            | 01:23 PM EDT |                     | Demo                           | Khattar, Khaled, BA | IRB | H-38440 | No Priority |  |
|  | - 4 |   |                            | 10/10/0010   | Arrowed ( Oran Full | Testing                        |                     |     |         |             |  |

Close

The last step is where this submission currently stands. There is useful information here such as whether a step was completed or not (green arrow), description of the step (purple arrow), Submission Components (yellow arrow), Review Process (i.e. On Agenda, Expedited, Exempt, etc.)(blue arrow), Review Outcome (i.e. Approved, Conditionally Approved, Deferred, etc.) (red arrow), and you can view the outcome letter (when one is issued) by clicking "View Letter" icon (orange arrow).

| Reference<br>Fo<br>Submissio | Numberi<br>rm Type:<br>none<br>All | Date Submitted:                                                                    |                             | Reset Filters                                            |                   |                         |                                          |                                    |
|------------------------------|------------------------------------|------------------------------------------------------------------------------------|-----------------------------|----------------------------------------------------------|-------------------|-------------------------|------------------------------------------|------------------------------------|
| iew Details                  | Reference Number                   |                                                                                    | Form Type                   |                                                          | Submission Status | Date Submitted          | Date Completed<br>or Now for In Progress | Total Time from Submission         |
| Cancele                      | ed and                             | All reviewers completed the review of                                              | the submission.             |                                                          |                   | 08/01/2017 01:53 PM EDT | 08/29/2017 01:08 PM EDT                  | Days Hours Minutes<br>269 21 45    |
| Round 3                      |                                    | Submission Components<br>View Details                                              | Review Process<br>Expedited | Review Outcome<br>Conditionally Approved-Pending Changes | Outcome Letters   | 01/03/2019 08:35 AM EST | 03/22/2023 12:02 PM EDT                  | 1539 Day(s) 2 Hour(s) 26 Minute(s) |
| Complet                      | ed View Signoff                    | Administrator as Principal Investigator review and apply signoff                   |                             |                                                          |                   |                         | 01/03/2019 08:36 AM EST                  | Days Hours Minutes<br>761 18 13    |
| Complet                      | ed                                 | IRB received the submission                                                        | received the submission     |                                                          |                   |                         | 01/03/2019 08:42 AM EST                  | Days Hours Minutes<br>761 18 19    |
| Warning<br>Error<br>Occurre  | y View Details                     | The following Study Personnel are not registered with up to date training records: |                             |                                                          |                   | 01/03/2019 08:36 AM EST | 01/03/2019 08:36 AM EST                  | Days Hours Minutes<br>761 18 13    |
| Complet                      | ed                                 | Khaled Khattar, BA has been assigned                                               | d as the analyst.           |                                                          |                   | 01/03/2019 08:36 AM EST | 01/03/2019 08:42 AM EST                  | Days Hours Minutes<br>761 18 19    |
| Complet                      | ed                                 | IRB assigne                                                                        | ixpedite                    |                                                          |                   | 01/03/2019 08:38 AM EST | 01/03/2019 08:38 AM EST                  | Days Hours Minutes<br>761 18 15    |
| Complet                      | ed View the Response               | IRB return                                                                         | outcom fally A              | Approved-Pending Cha                                     |                   | 01/03/2019 08:42 AM EST | 03/22/2023 12:02 PM EDT                  | Days Hours Minutes<br>2300 20 39   |
| Round 4                      | Retract Submission                 | Submission Components<br>View Details                                              | Review Process<br>Expedited | Review Outcome<br>Conditionally Approved-Pending Changes | Outcome Letters   | 03/22/2023 11:57 AM EDT |                                          | 0 Day(s) 22 Hour(s) 4 Minute(s)    |
| 0                            | d Pending Signoff                  | Administrator,none as Principal Ir                                                 | vestigator review and app   | ly signoff, assigned by Khaled Khattar, BA               |                   | 03/22/2023 11:57 AM EDT |                                          | Days Hours Minutes<br>2301 18 38   |